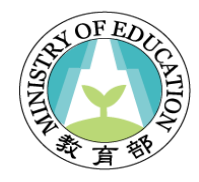

## 電子簽章方式提起教師(再)申訴並以 電子郵件接收之資訊流程圖及路徑圖

2025年5月

## (再)申訴人電子簽章方式提起教師(再)申 訴並以電子郵件寄送之資訊流程及路徑圖

## 訴願人作業資訊流程圖:

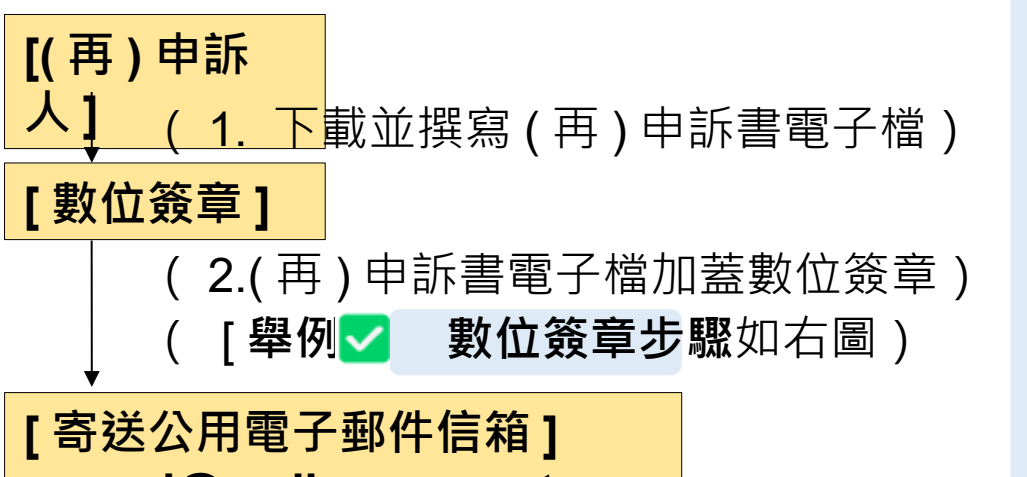

appeal@mail.moe.gov.tw

(3. 教師(再)申訴機關收件審查)

| ✓ 數位簽章步驟(以 Adobe 為例):              |
|------------------------------------|
| 1. [打開 PDF 檔案]                     |
| 使用 Adobe Acrobat Reader DC 或 Pro 。 |
| 2.[選擇「工具」 > 「使用認證」]                |
| 點選上方工具列的「工具」,使用「使用認證」 功能。          |
| 3.[點選「數位簽章」]                       |
| <b>1</b> . 工具列會出現「數位簽章」按鈕。         |
| 2. 點它後·用滑鼠拖曳出要簽章的位置(類似框選一個簽名區)。    |
| 4. [選擇自然人憑證]                       |
| 載入自然人憑證 IC 卡後,選擇對應項目。              |
| 5.[另存新檔(已簽名版本)]                    |
| Acrobat 會提示你儲存新檔,以保留簽名。            |
| 6.[輸入密碼並簽署]                        |
| 1. 系統會要求你輸入憑證密碼( PIN 碼)。           |
| 2. 完成後 PDF 會立即加入加密簽章,並顯示簽署資訊。      |
| 7. [完成電子檔數位簽章]                     |